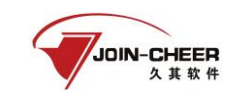

一、未绑定公众号

说明:在公众号找回密码时不要点绑定用户,需要点击【找回密码】功能,新密码设 置成功后会自动绑定公众号(如遇到绑定失败提示可忽略提示直接使用新密码登录,后续 可通过手动绑定的方式绑定公众号)。【绑定用户】功能是给知道账号密码的用户进行手动 绑定公众号时使用。

1、注册会计师(非执业会员)可通过微信扫描"中国注册会计师协会行业管理信息系统"二维码关注公众号通过微信公众号找回。注册会计师点击"我的"-"找回密码"跳转到密码找回界面。

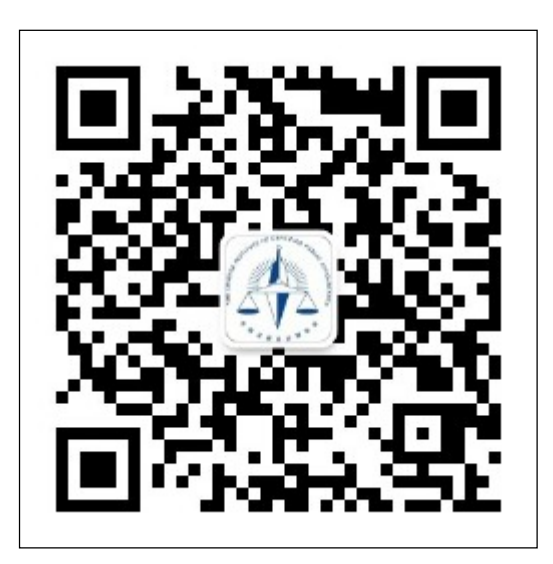

1-1 中国注册会计师协会行业管理信息系统公众号二维码

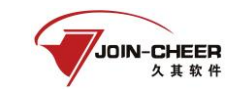

| 10:2  | 4                  | <b></b> | G 🔳 , |
|-------|--------------------|---------|-------|
| <     | 中国注册会计师协会行业管       | 管理系统    | L     |
|       | 昨天 22:09           |         |       |
|       | 欢迎关注中国注册会计师协<br>号。 | 协会公众    |       |
|       |                    |         |       |
|       |                    |         |       |
|       |                    |         |       |
|       |                    |         |       |
|       |                    |         |       |
|       |                    |         |       |
|       |                    |         |       |
|       |                    |         |       |
|       |                    |         |       |
|       |                    | **      |       |
|       |                    | 找回密码    |       |
|       |                    | 和正用厂    |       |
| (iii) | 行业管理信息系统           | ≡ 我的    |       |
|       |                    | •       |       |

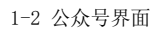

2、注册会计师(非执业会员)在密码找回界面中注册会计师用户类型选择注册会计师 (非执业会员)、输入证书编号或用户名,然后点击【下一步】跳转信息验证界面。

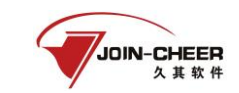

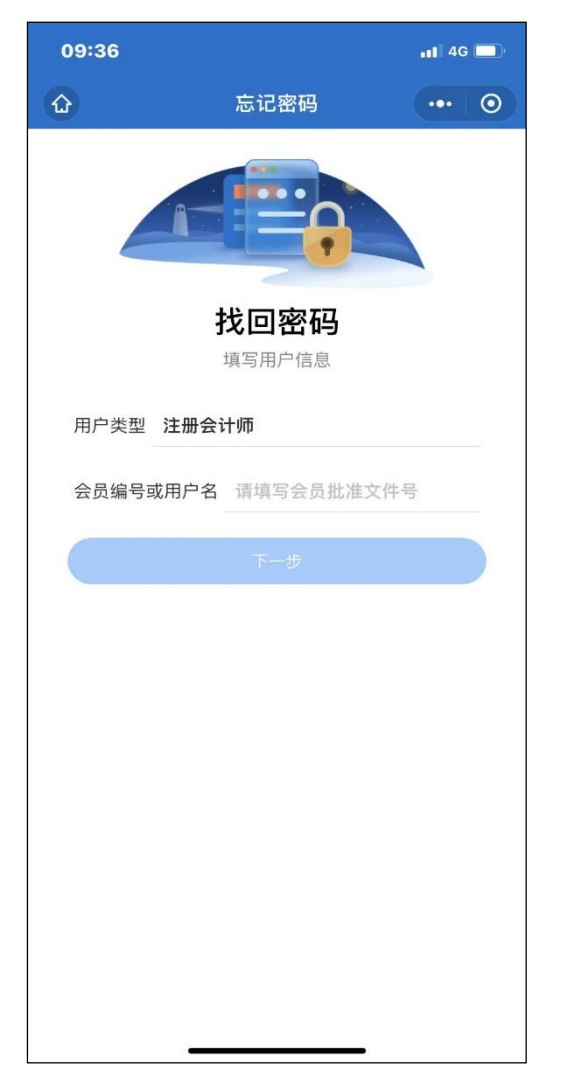

1-3 密码找回界面

3、注册会计师(非执业会员)在信息验证时有手机号可以通过手机验证码方式找回密码;点击获取验证码并输入验证码后点击【下一步】跳转到新密码设置界面。(注:如系统显示的手机号为以前使用的手机号,但现在不在使用该手机号则需要联系省注协进行密码重置)

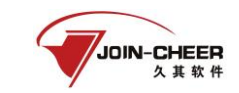

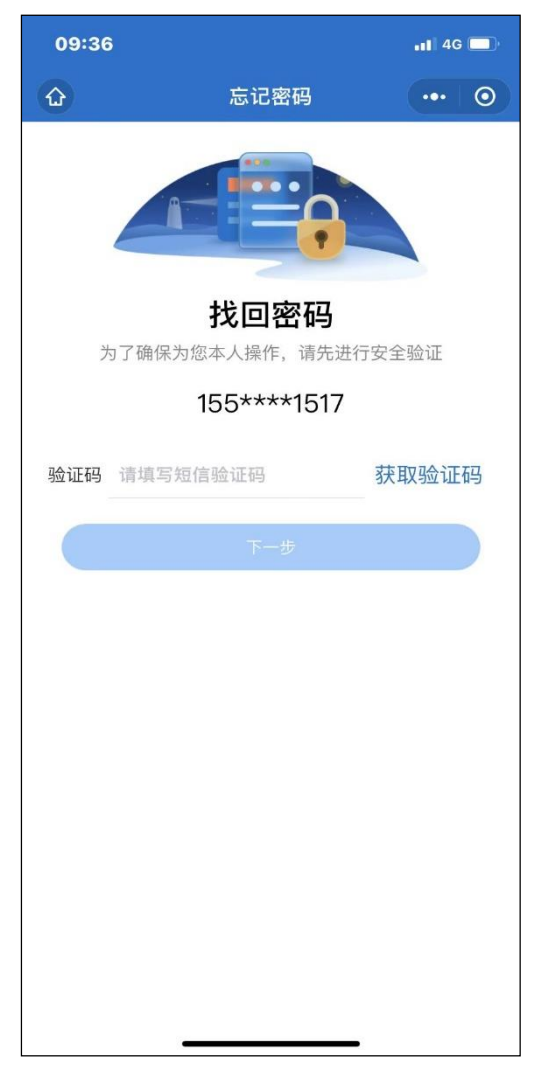

1-4 信息验证界面

4、注册会计师(非执业会员)在身份验证时没有正确的手机号,则可通过验证身份信息的方式找回密码。注册会计师(非执业会员)需要输入姓名、并填写完整证件号码,信息填写完成后点击【下一步】跳转到新密码设置界面。

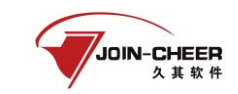

| 15:48                      |                                                                                  | •11 4G 🔲 |  |  |
|----------------------------|----------------------------------------------------------------------------------|----------|--|--|
| <                          | 忘记密码                                                                             | ••• 0    |  |  |
|                            |                                                                                  |          |  |  |
|                            | 找回密码                                                                             |          |  |  |
| 您在行业管理<br>格式不正确,<br>系统后,修改 | 您在行业管理信息系统中留存的手机号码010****23343–<br>格式不正确,请通过身份信息验证 后重置密码,并在登录<br>系统后,修改为正确的手机号码。 |          |  |  |
| 会员类型                       | 注册会计师                                                                            |          |  |  |
| 会员编号                       | 1000000000                                                                       |          |  |  |
| *姓名 请均                     | 真写姓名                                                                             |          |  |  |
| 证件类型                       | 中国身份证                                                                            |          |  |  |
| 证件号码                       | 1101021******                                                                    |          |  |  |
| *确认证件号码 请填写证件号码            |                                                                                  |          |  |  |
| 请按照您的注册会计师全科合格信息中留存的证件号码补全 |                                                                                  |          |  |  |
|                            | 下一步                                                                              |          |  |  |
|                            |                                                                                  |          |  |  |
|                            |                                                                                  |          |  |  |

1-5 身份信息验证界面

5、注册会计师在新密码设置界面输入新密码并确认新密码后点击【确认重置】按钮完 成密码重置。(注:密码重置成功后会与公众号完成自动绑定,下次修改密码可通过已绑 定公众号的方式修改密码,提示未关注公众号可忽略提示直接使用刚刚更改的密码登录系 统)

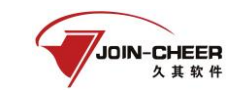

| 09:37 |                | 📲 4G 🔲          |
|-------|----------------|-----------------|
| ŵ     | 忘记密码           | ••• 0           |
|       |                |                 |
|       | 重置密码           | / <del>**</del> |
|       | · 请注息密码长度个少于6↑ |                 |
| 新密    | 容码 请设置新密码      |                 |
| 确认    | 密码 请重复新密码      |                 |
|       | 确认重置           |                 |
|       |                |                 |
|       |                |                 |
|       |                |                 |
|       |                |                 |
|       |                |                 |
|       |                |                 |
|       |                |                 |
|       |                |                 |
|       |                |                 |

1-6 新密码设置界面

## 二、已绑定公众号

## (1) 通过公众号找回

 1、注册会计可通过"中国注册会计师协会行业管理信息系统"公众号点击【找回密码】可跳转至密码找回界面。注册会计师用户类型选择注册会计师、输入会员编号或用户 名点击【下一步】跳转到验证码接收界面。

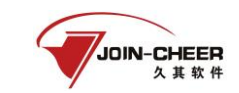

| 09:36   |                       | •11 4G |
|---------|-----------------------|--------|
| ŵ       | 忘记密码                  | ••• •  |
|         | <b>找回密码</b><br>填写用户信息 |        |
| 用户类型注   | 册会计师                  |        |
| 会员编号或用/ | 中名 请填写会员批准3           | 文件号    |
|         | 下一步                   |        |
|         |                       |        |
|         |                       |        |
|         |                       |        |
|         |                       |        |
|         |                       |        |
|         |                       |        |
|         |                       |        |
|         |                       |        |
| 1       |                       |        |

2-1 密码找回界面

2、注册会计师在验证码接收界面点击获取验证码,验证码会发送到微信公众号。填写 验证码后点击【下一步】跳转到新密码设置界面。

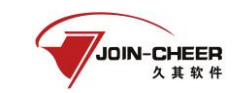

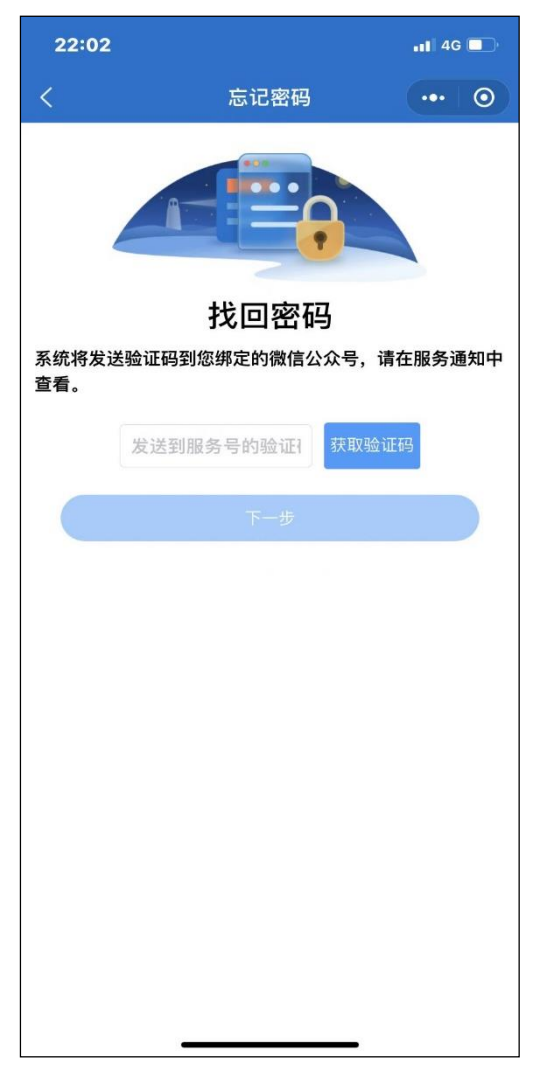

2-2 验证码接收界面

3、注册会计师在新密码设置界面输入新密码并确认新密码后点击【确认重置】按钮完 成密码重置。

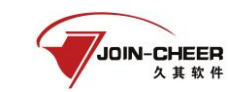

| 09:37    |                      | 📲 4G 🔲   |
|----------|----------------------|----------|
| <b>ŵ</b> | 忘记密码                 | •••   •• |
|          |                      |          |
|          | 重置密码<br>请注意密码长度不少于61 | <u>ъ</u> |
| 新密码      | 马 请设置新密码             |          |
| 确认       | 密码 请重复新密码            |          |
|          | 确认重置                 |          |
|          |                      |          |
|          |                      |          |
|          |                      |          |
|          |                      |          |
|          |                      |          |
|          |                      |          |
|          |                      |          |
|          |                      |          |

2-3 新密码设置界面

## (2) 通过电脑端找回

1、注册会计师忘记密码可在年检系统登录界面点击【忘记密码】按钮进行重置。

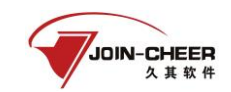

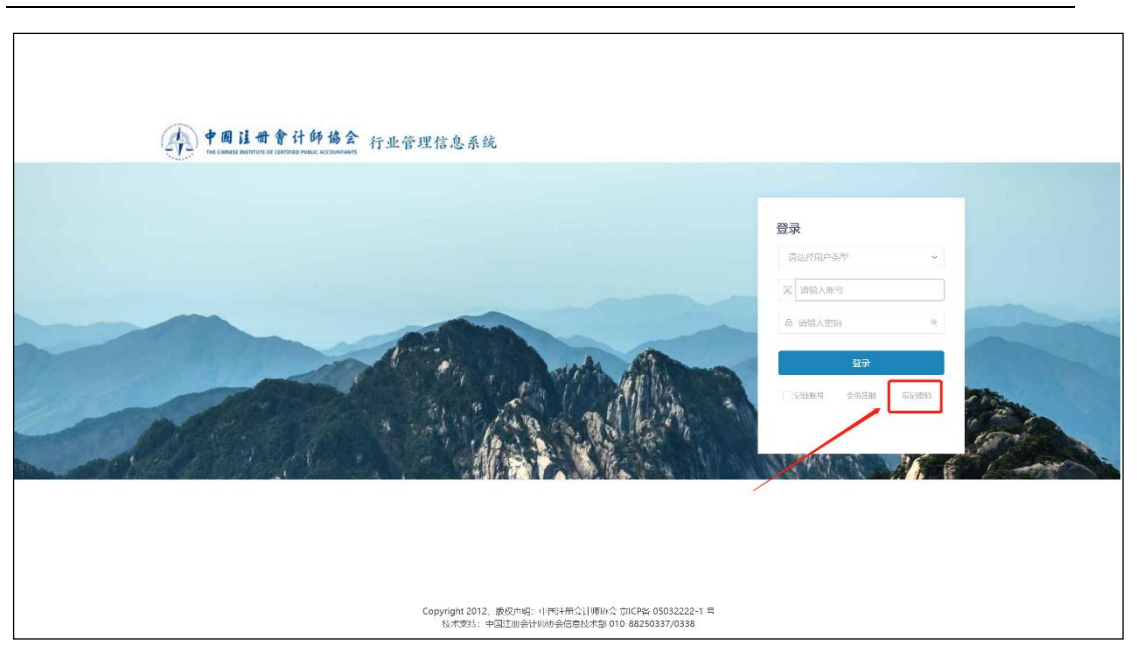

2-4 年检系统登陆界面

2、注册会计师在密码重置界面用户类型选择注册会计师,找回的账号为登录系统的用 户名即注册会计师证书编号。用户类型和找回账号填写完成后点击【下一步】跳转到验证 码接收界面。

| 2 验证账号 |            | ───                       |   | □ 重置密码 |
|--------|------------|---------------------------|---|--------|
|        | 请选择用户类型    |                           |   |        |
|        | 注册会计师      |                           | ~ |        |
|        | 请输入您需要找回的则 | <del>(</del> <del>9</del> |   |        |
|        | 请输入账号      |                           |   |        |
|        |            |                           |   |        |
|        |            |                           |   |        |
|        |            | 下一步                       |   |        |
|        |            |                           |   |        |
|        |            |                           |   |        |
|        |            |                           |   |        |
|        |            |                           |   |        |

## 2-5 密码重置界面。

3、注册会计师未绑定公众号时会展示"中国注册会计师协会行业管理信息系统"公众号二维码。注册会计师可通过"2.1.3.1未绑定公众号"找回密码方式找回。

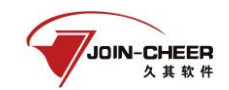

2-6 中国注册会计师协会行业管理信息系统公众号二维码界面

4、注册会计师已绑定公众号时会展示验证码接收界面。点击发送验证码可将修改密码 验证信息发送到公众号上。注册会计师可通过公众号查看验证码,输入验证码后点击【下 一步】跳转至新密码设置界面。

| 12 验证账号 | ─── 🐱 绑定公众号                        | 1 重置密码 |
|---------|------------------------------------|--------|
|         | <b>公众号验证</b><br>请输入验证码 <b>重新发送</b> |        |
|         | 下一步                                |        |

2-7 验证码接收界面

5、注册会计师在新密码设置界面输入新密码并确认新密码点击【确认】按钮完成密码 重置。

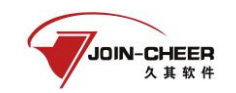

| 2 验证账号 ———————————————————————————————————— | ───────────────────────────────────── | 🔒 重置密码 |
|---------------------------------------------|---------------------------------------|--------|
| 新密码                                         | 请输入新的密码                               |        |
| 确认密码                                        | 请再次输入密码                               |        |
|                                             | 确认                                    |        |
|                                             |                                       |        |

2-8 新密码设置界面